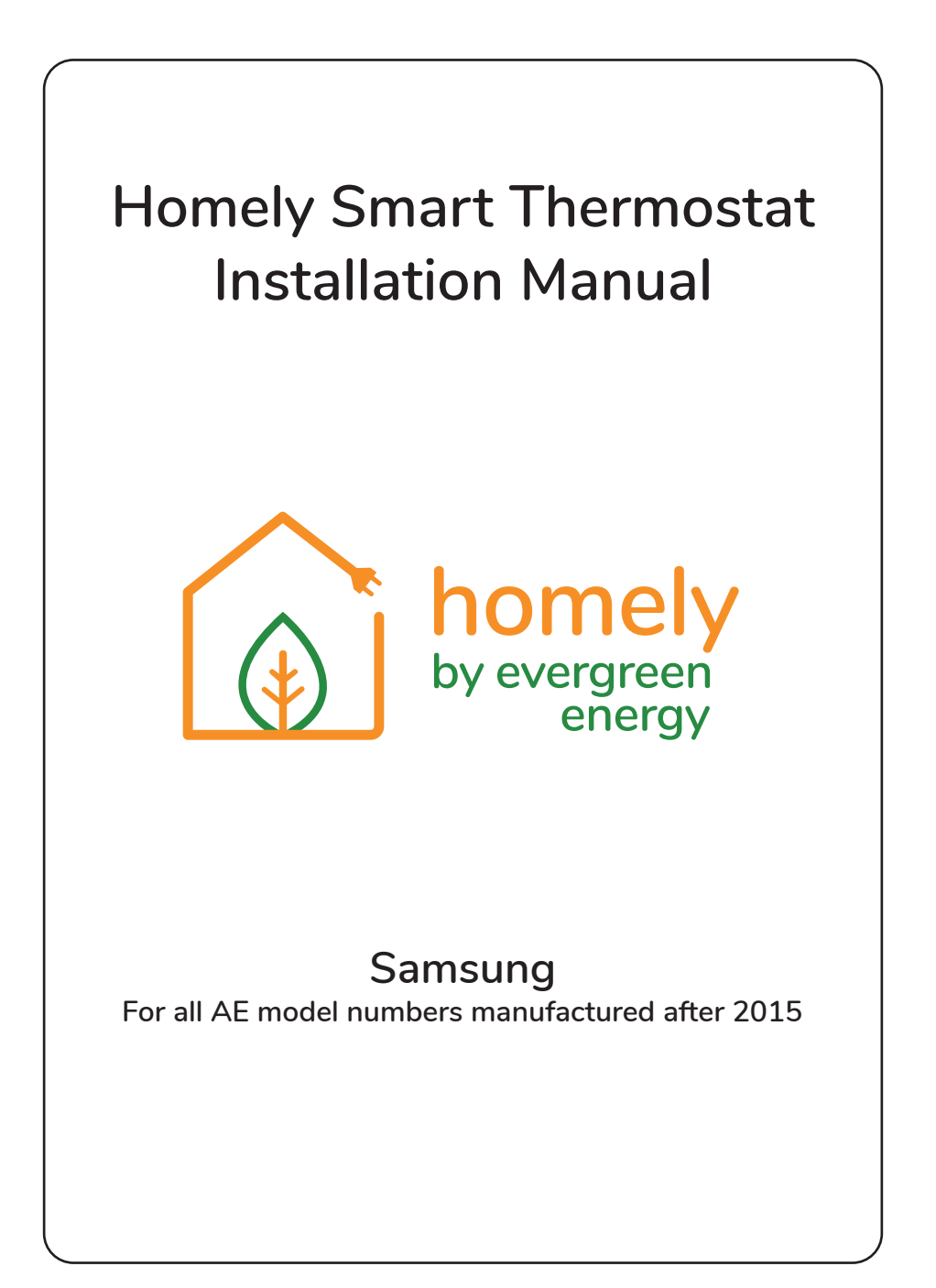

#### Safety Symbols

The following symbols are used in this manual.

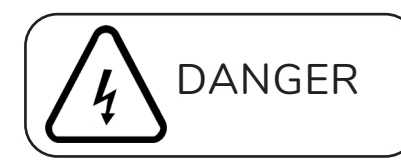

Hazards or unsafe practices that may result in electric shock and severe personal injury or death.

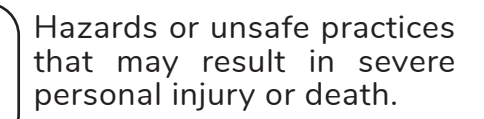

## Safety Information

WARNING

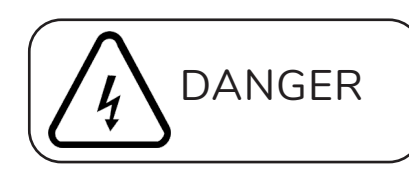

Before proceeding, ensure that all power supplies in the property are isolated. Failure to isolate the power supply may result in electric shock, fire or death.

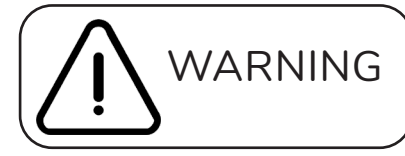

All electrical works must be conducted by a qualified technician and must comply with local regulations.

Installation by unqualified persons may result in product malfunction, electric shock or fire.

The installation must be performed in accordance with the installation instructions before energising.

Incorrect installation of equipment may result in electric shock or fire.

#### About this Manual

This manual has been developed to make installation of the Homely Smart Thermostat a straightforward process.

Follow the steps illustrated in the following pages to ensure that the Homely device is installed safely and correctly.

Scan the QR code below to visit our YouTube channel where you will find further information about Homely, as well as various installation how-to videos.

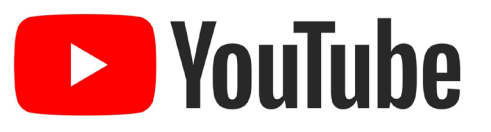

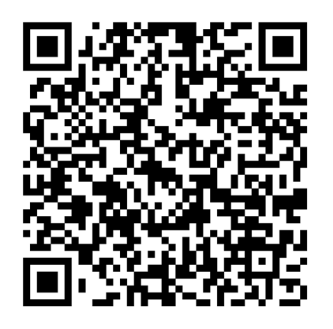

We welcome your feedback! Please send all comments to homely@evergreenenergy.co.uk.

#### Contents

- 2 Installation Requirements
- 4 Determine Primary Pump Type
- 6 Pre-Installation Checks
- 7 Installer's Notes
- 8 System Diagram
- **10** Step 1: Configure the Samsung Controller
- 11 Step 2: Install the MIM-B19 Board
- 12 Step 3: Complete Connections
- 13 Step 4: Connect the Power Supply
- **14** Step 5: System Configuration
- **16** System Checks
- **18** Specifications
- 20 Declarations of Conformity

#### Installation Requirements

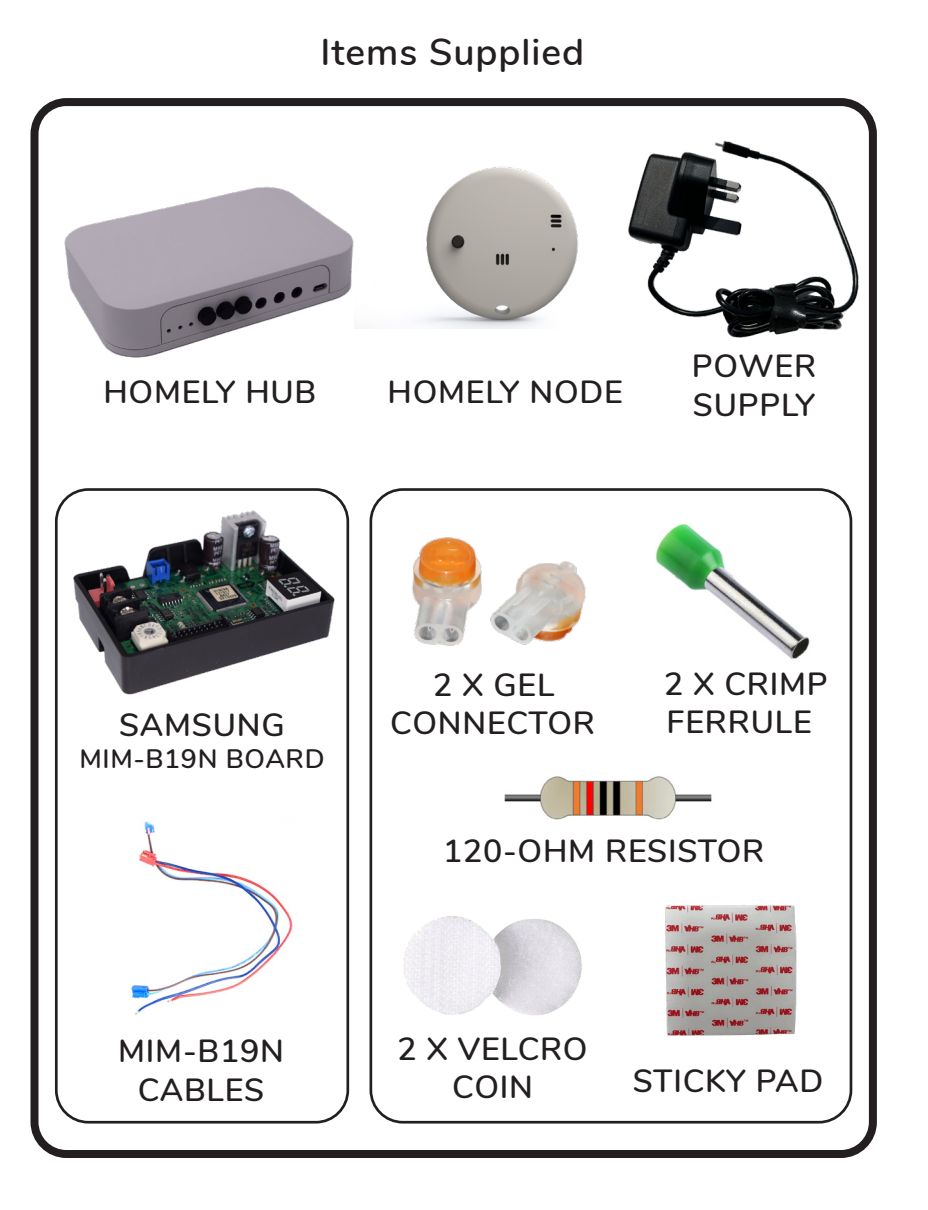

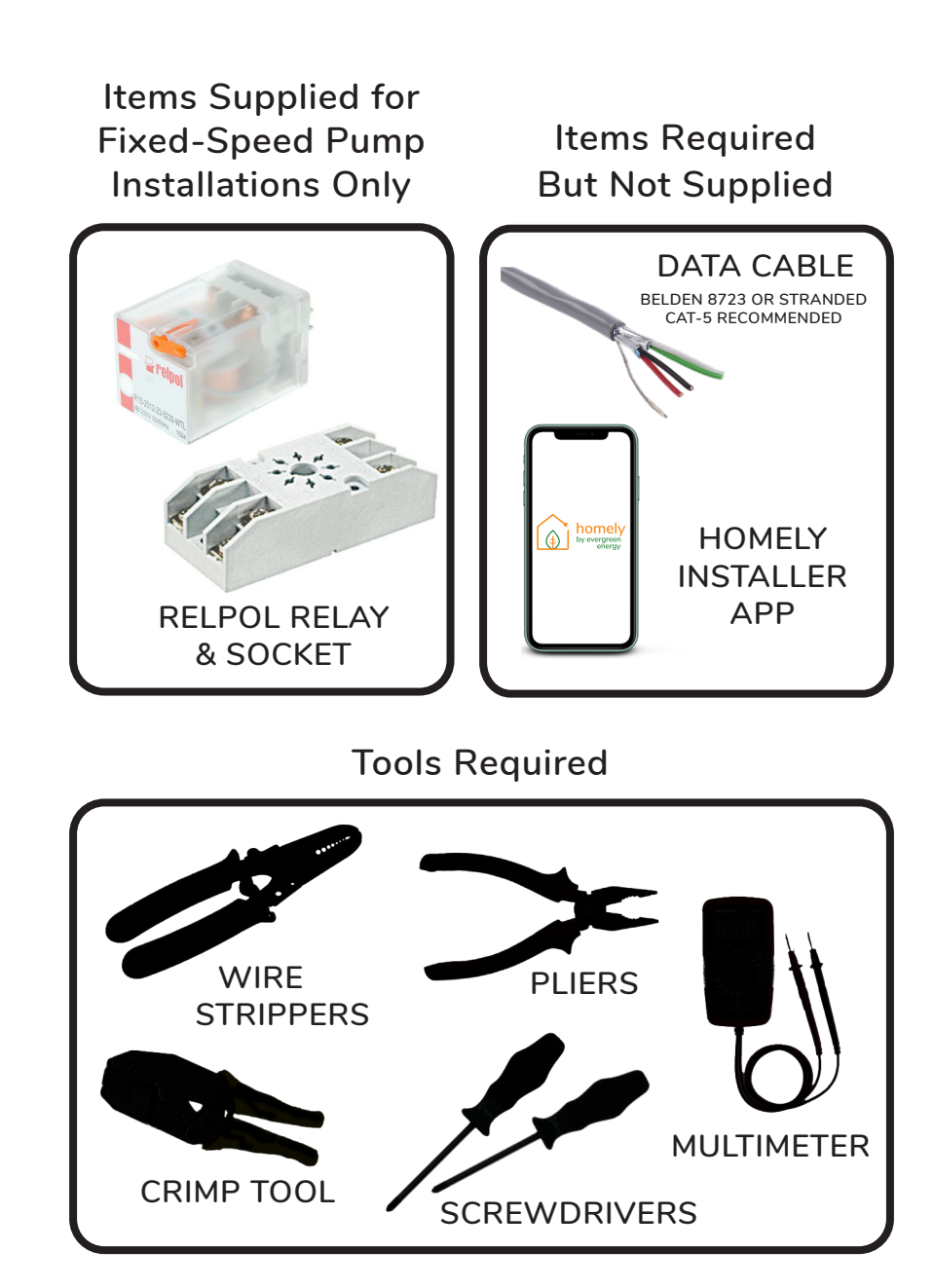

#### **Determine Primary Pump Type**

The heat pump may be installed with a PWM pump (variable speed) or a standard pump (fixed speed).

To determine which type of pump has been installed, check for connections to the control board at B1 and B6.

If the primary pump is connected at B1 and B6, it is a PWM pump and no further action is required.

If there are no connections on B1 and B6 and the primary pump is connected at B7 and B8, it is a fixed-speed pump and the supplied relay must be installed with the heating pump as shown opposite.

The order in which you connect the wiring is not important.

The 2-core cable used to connect the relay to B6 and B7 on the Samsung control board is provided.

Add a wire link between B20 and B22.

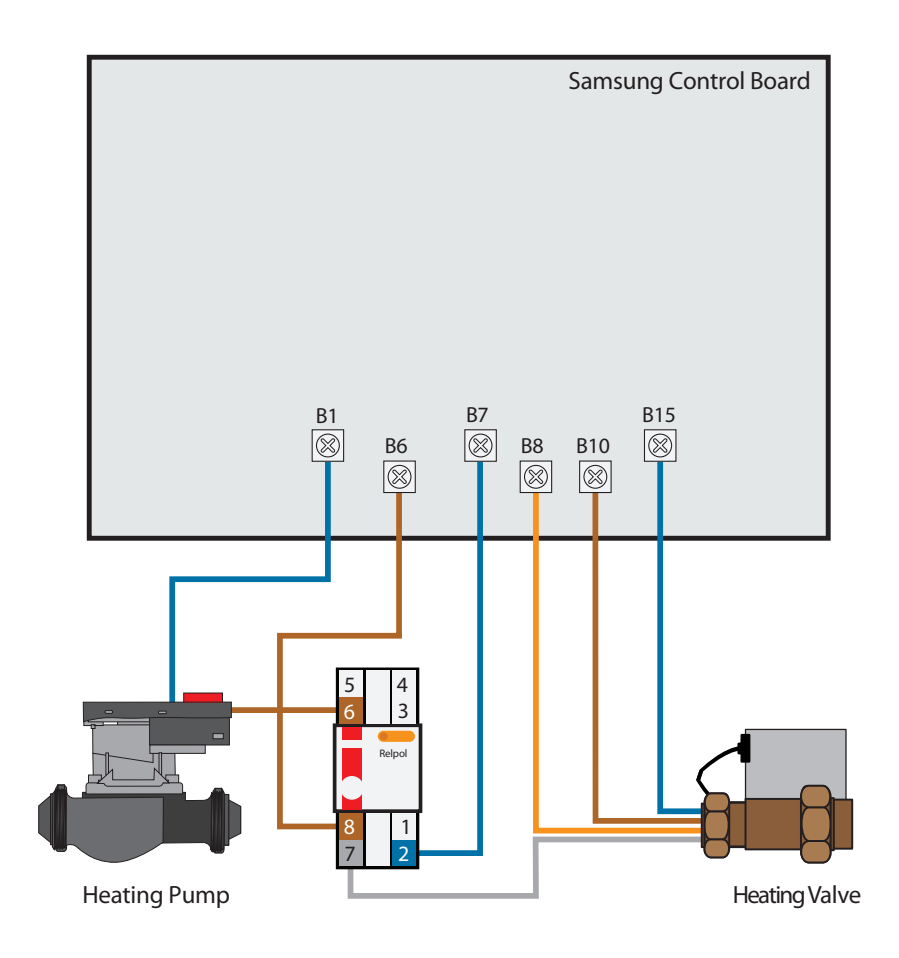

The configuration shown above is for installations with a fixed-speed primary pump.

#### **Pre-Installation Checks**

Before starting Homely installation, perform the following checks to confirm that the heat pump is working correctly.

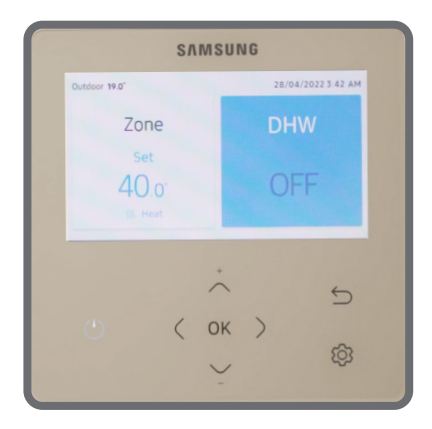

Ensure that the Samsung controller call for heat is successfully activated and deactivated

SAMSUNG

Outdoor 18.9"

Zone

28/04/2022 3:42 AM

DHW

52.o

Ensure that the Samsung controller call for hot water is successfully activated and deactivated

#### Installer's Notes

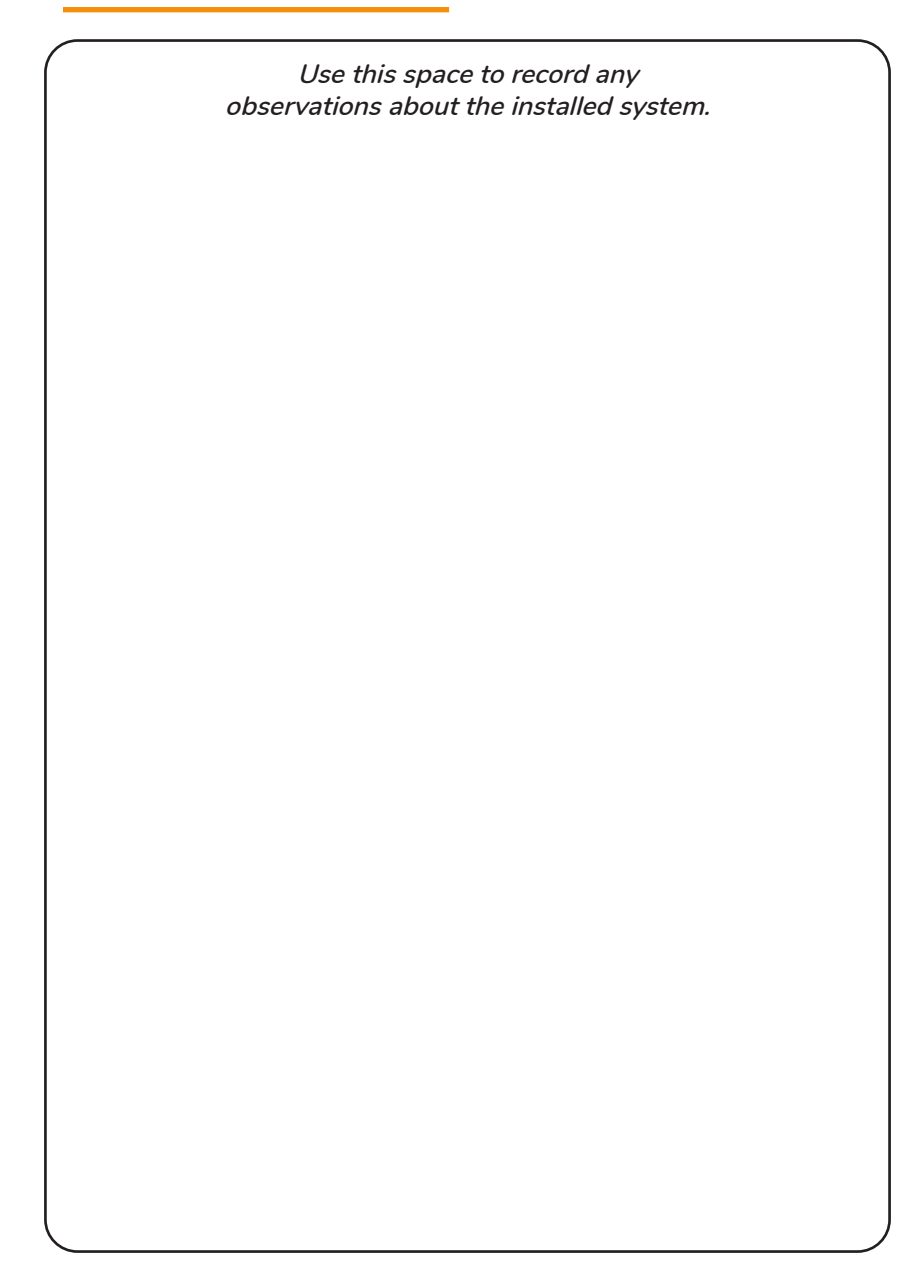

6

## System Diagram

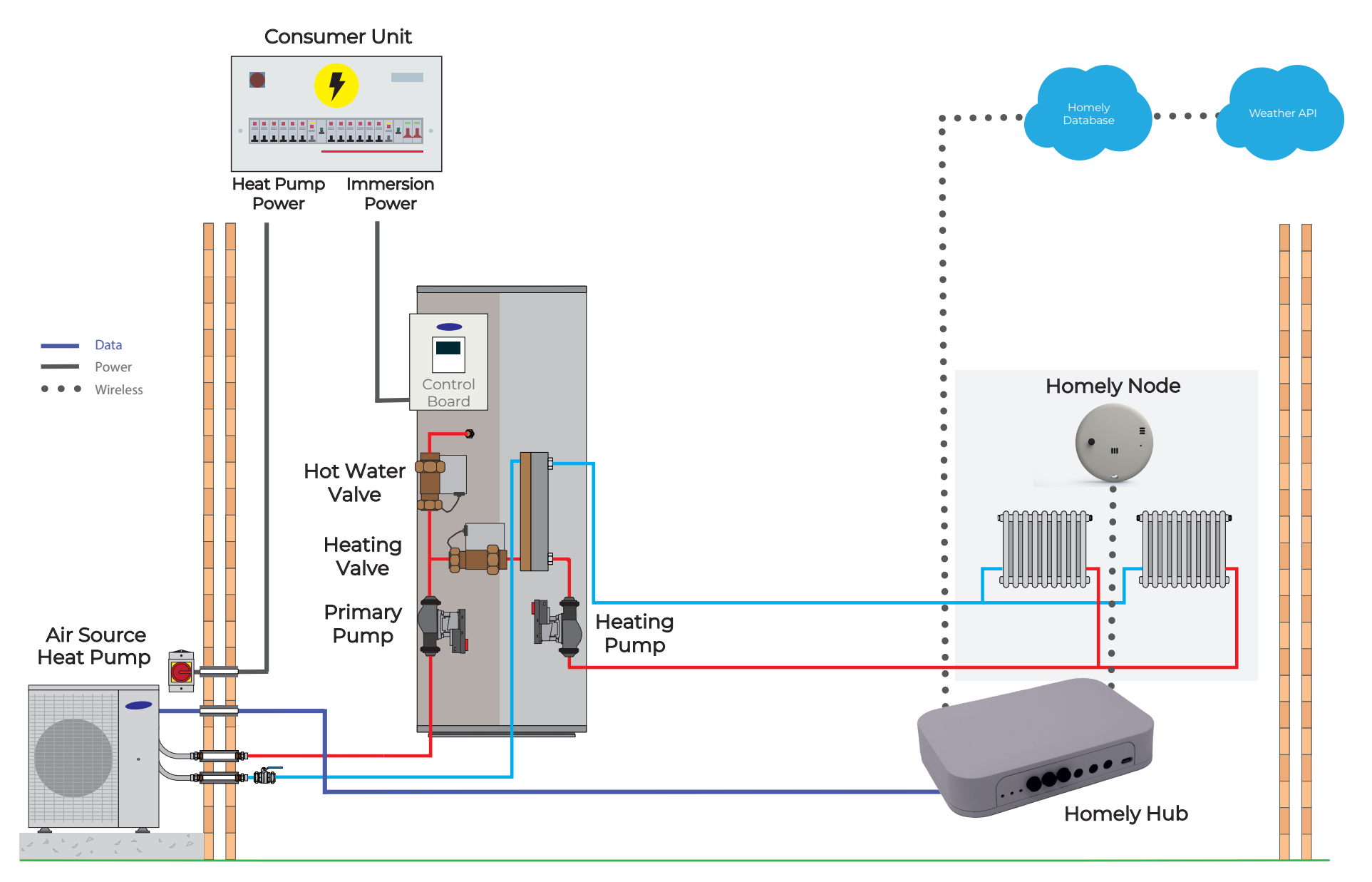

## STEP 1: Configure the Samsung Controller

Change the following settings on the Samsung controller.

i. Turn off Water Law mode.

Navigate to the 'Service Mode' by pressing the up and down arrows together. Enter the password. Go to 'Water Law' and find '2091 External Thermostat Application #1'. Set to 'Not Use'.

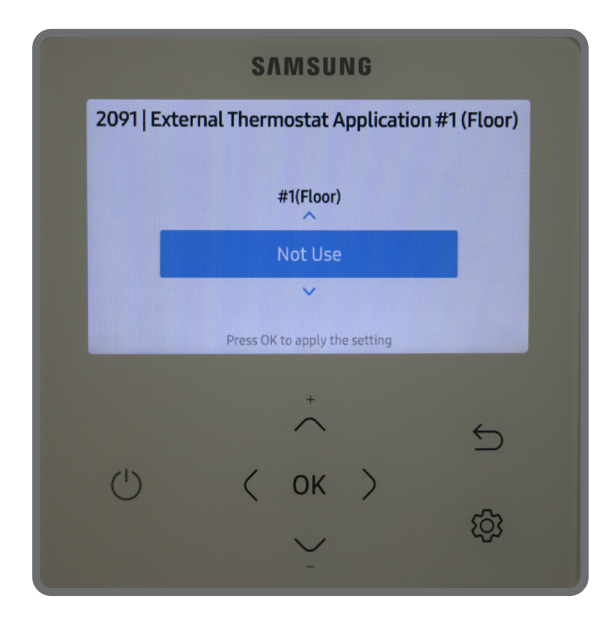

ii. Turn off any hot water schedules.

Select 'DHW' on the controller. Press the cog icon and navigate to 'Schedule'. Ensure that no schedules are stored.

# STEP 2: Install the MIM-B19N Board

Install the MIM-B19N board into the Samsung outdoor unit.

Follow the manufacturer's instructions included with the MIM-B19N.

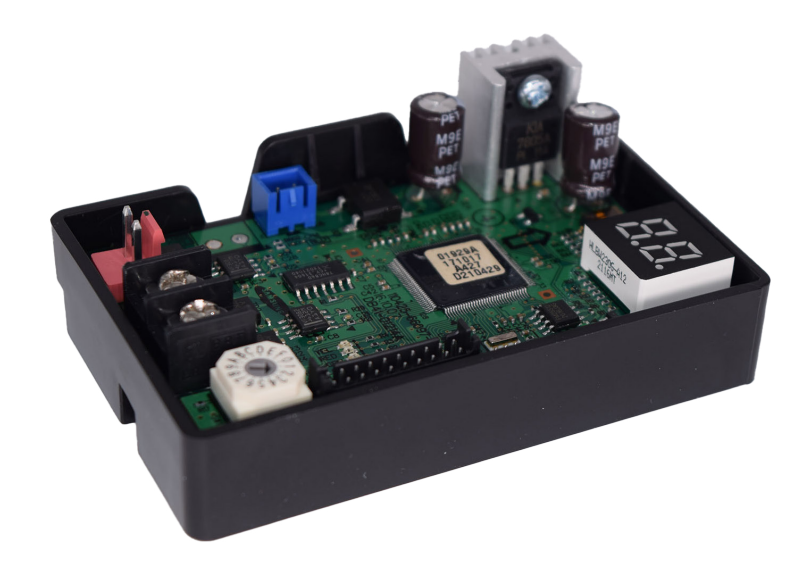

Ensure that the installation work is performed in accordance with the installation instructions.

Incorrect installation of equipment may result in electric shock or fire.

# STEP 3: Complete Connections

Connect the Homely Hub to the MIM-B19N board with data cable.

The data cable may be extended using the supplied gel connectors. We recommend using Belden 8723 or stranded Cat-5 cable.

A single twisted pair must be used. Connect the A terminals with one wire and the B terminals with the other.

The supplied 120-ohm resistor must be placed between the A and B terminals as shown.

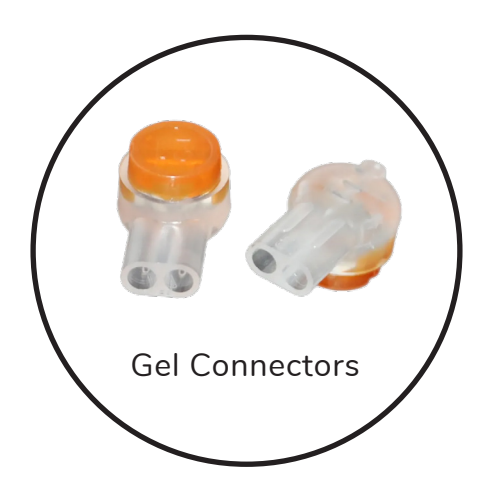

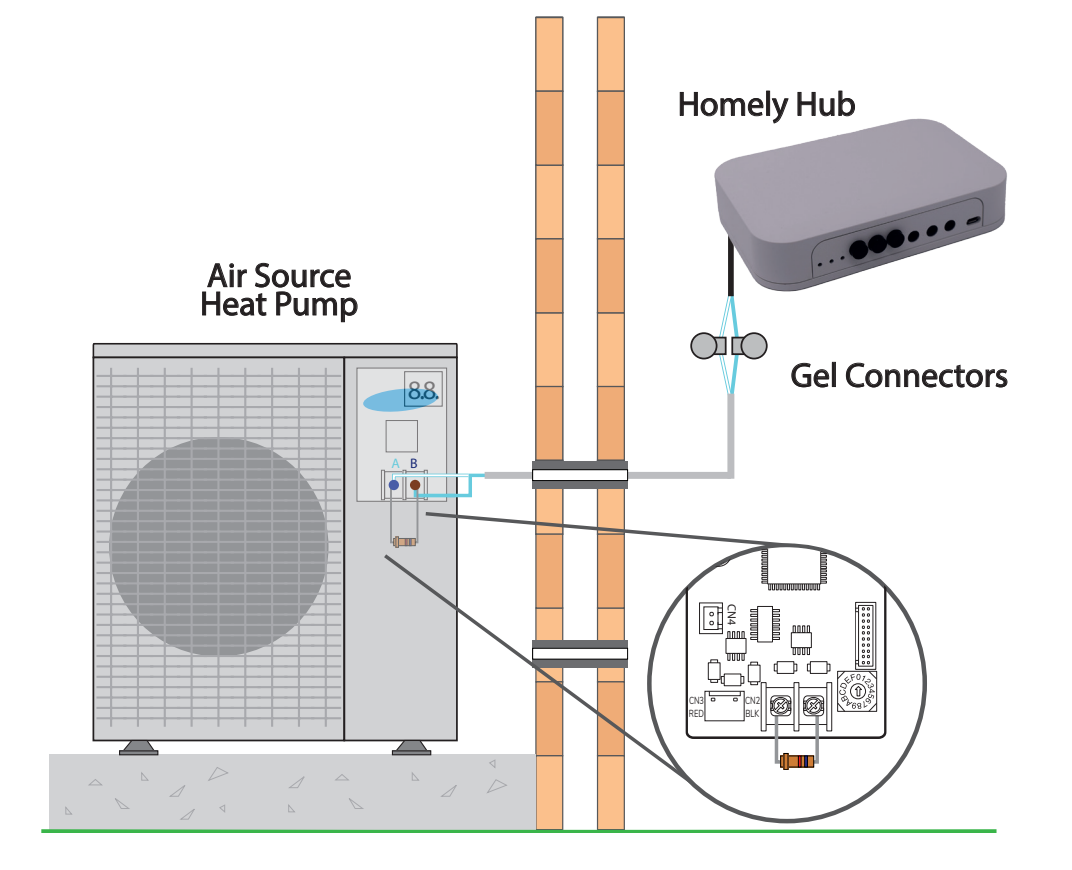

### STEP 4: Connect the Power Supply

Connect the power supply to the Hub v1 as shown and plug into a power outlet.

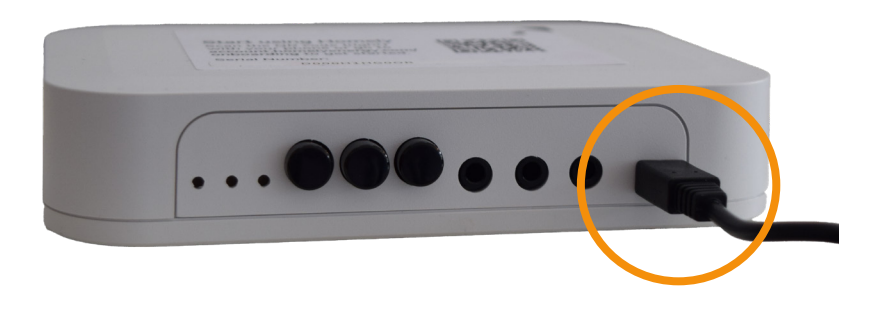

# STEP 5: System Configuration

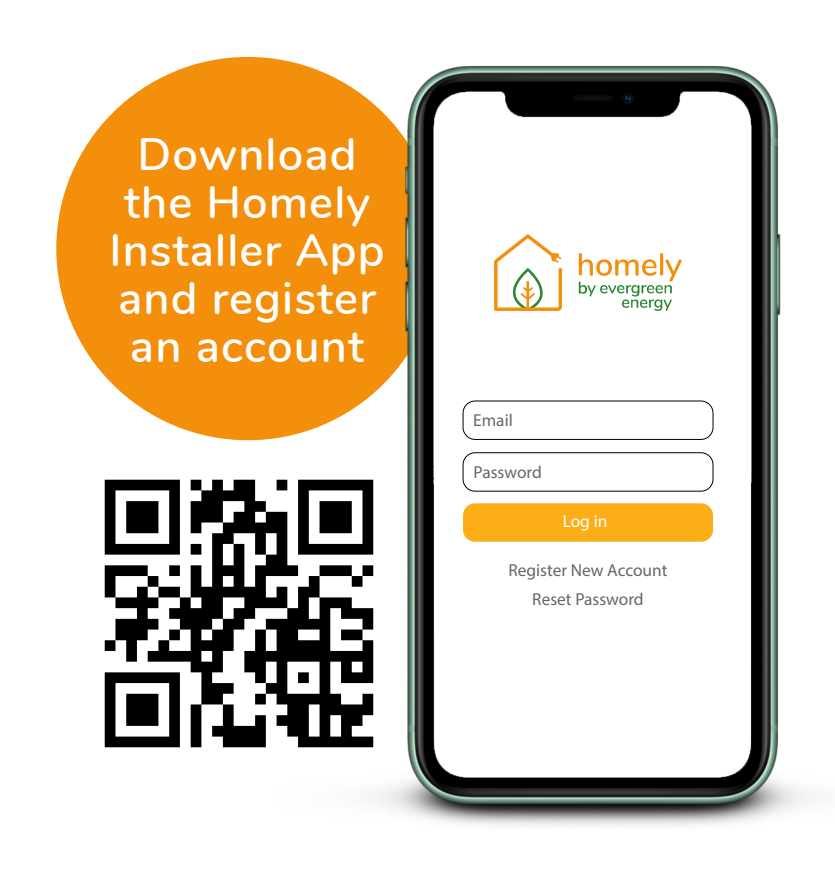

#### NOTE

It may be necessary to install a new outlet on a spur if there is not one within range. Follow the in-app instructions to connect the Node to the Hub, connect the Hub to a WiFi network and complete the Homely configuration.

Contact homely@evergreenenergy.co.uk if you do not have a login for the Homely Installer App.

#### System Checks

With the system powered on, perform the following checks to ensure correct operation. Ensure that a wire link has been installed between B20 and B22 as specified earlier.

Ensure that Water Law mode has been correctly configured as shown in Step 1: on the Samsung display, select Heat. As shown below, the value displayed should be at least 25°C.

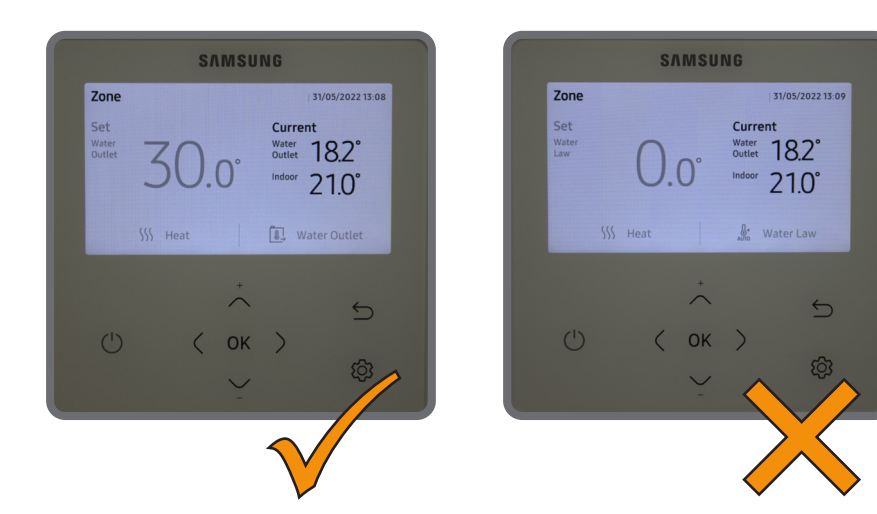

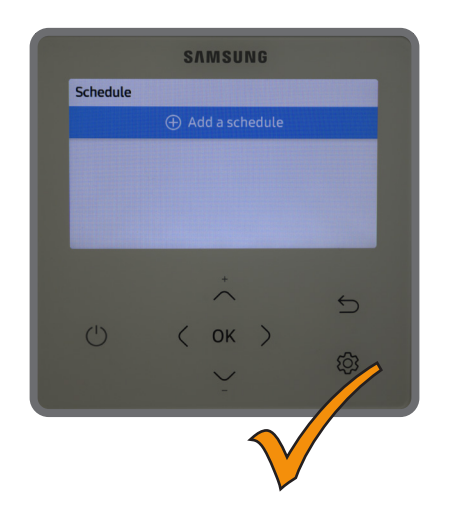

Ensure that all hot water schedules are deleted as instructed earlier: open the Hot Water screen and confirm no schedules are listed as shown here.

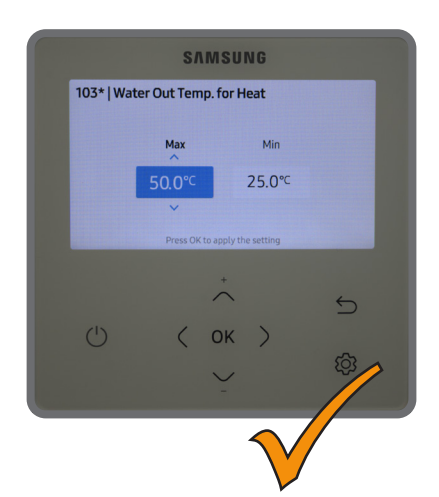

Ensure that the maximum flow temperature has been specified correctly: no more than 55°C for radiators, no more than 45°C for underfloor heating.

This completes the checks. If problems persist, contact Homely Support.

#### Specifications

#### Homely Hub

Dimensions: 150 x 100 x 30mm

Communication protocols: ZigBee 3.0 Bluetooth v4.2 WiFi 802.11 b/g/n

Power: Micro USB: 5V --- 1.0A

Relay Maximum Load: 0.6A @ 50VDC 1A @ 35VAC

Recommended operating conditions: 10 to 35  $^{\circ}\mathrm{C}$ 

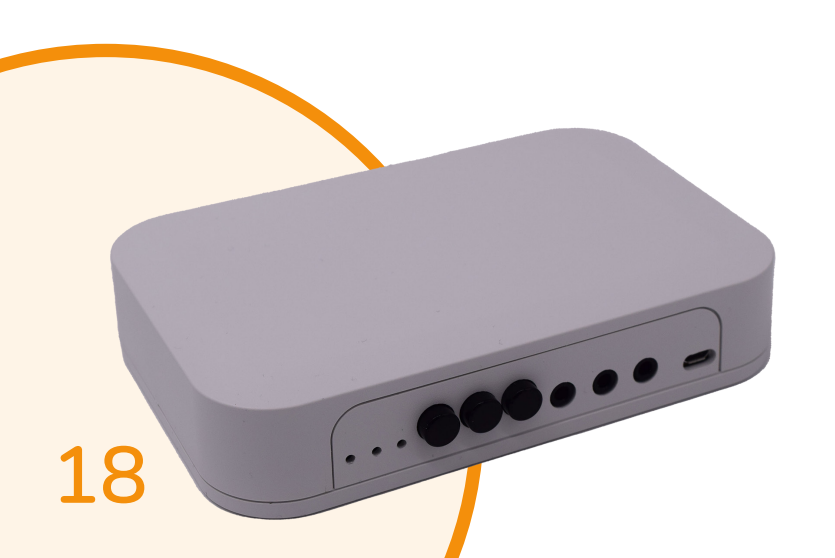

#### Homely Node

Dimensions: Ø 50 mm

Communication protocols: ZigBee 3.0

Power: Internal: 1x CR2032 battery

Temperature Sensor Accuracy: Internal: 0.4 °C (max),10 to 85 °C

Humidity Measurement: Accuracy: 2% Relative Humidity (RH) Range: 0% to 100% RH

Recommended operating conditions: 10 to 35  $^{\circ}\mathrm{C}$ 

19

### **UK Declaration of Conformity**

This UK Declaration of Conformity is issued under the sole responsibility of Evergreen Energy Limited. Registered address: Evergreen Energy, The Edge Business Centre, The Edge, Clowes Street, Manchester M3 5NA. Contact details:

> Email: homely@evergreenenergy.co.uk Web: www.homelyenergy.com Phone: 0161 818 9005

Evergreen Energy Limited declares that the Homely Smart Thermostat system consisting of Homely Hub and Homely Node is in compliance with the essential requirements of the following:

Radio Equipment Regulations 2017 Restriction of the Use of Certain Hazardous Substances in Electrical and Electronic Equipment Regulations 2012

> UK CA

Signed for and on behalf of Evergreen Energy Ltd:

Name: Function: Place of issue: Date of issue:

Steve Elliott Technical Director United Kingdom 3 March 2022

#### Standards applied

| Standard                     | Description                                                                                                    |
|------------------------------|----------------------------------------------------------------------------------------------------|
| ETSI EN 301 489-1<br>V2.1.1  | ElectroMagnetic Compatibility (EMC) standard<br>for radio equipment and services; Part 1:<br>Common technical requirements                                                                              |
| ETSI EN 301 489-3<br>V2.1.1  | ElectroMagnetic Compatibility (EMC) standard<br>for radio equipment and services; Part 3:<br>Specific conditions for Short-Range Devices<br>(SRD) operating on frequencies between 9 kHz<br>and 246 GHz |
| ETSI EN 301 489-17<br>V3.1.1 | ElectroMagnetic Compatibility (EMC) standard<br>for radio equipment and services; Part 17:<br>Specific conditions for Broadband Data<br>Transmission Systems                                            |
| EN 55032:2012                | Electromagnetic compatibility of multimedia equipment – Emission requirements                                                                                                    |
| EN 55035:2017                | Electromagnetic compatibility of multimedia equipment – Immunity requirements                                                                                                    |
| EN 61326-1:2013              | Electrical equipment for measurement, control<br>and laboratory use – EMC requirements – Part<br>1: General requirements                                                                                |
| EN 62368-1:2014              | Audio/video, information and communication technology equipment – Part 1: Safety requirements                                                                                                    |

### EU Declaration of Conformity

This EU Declaration of Conformity is issued under the sole responsibility of Evergreen Energy Limited. Registered address: Evergreen Energy, The Edge Business Centre, The Edge, Clowes Street, Manchester M3 5NA, UK. Contact details:

> Email: homely@evergreenenergy.co.uk Web: www.homelyenergy.com Phone: +44 (0)161 818 9005

Evergreen Energy Limited declares that the Homely Smart Thermostat system consisting of Homely Hub and Homely Node is in compliance with the essential requirements of the following:

Directive 2014/53/EU (Radio Equipment) Directive 2011/65/EU (RoHS)

CE

Signed for and on behalf of Evergreen Energy Ltd:

Name: Function: Place of issue: Date of issue:

Steve Elliott Technical Director United Kingdom 3 March 2022

#### Harmonised standards applied

| Standard                     | Description                                                                                                    |
|------------------------------|----------------------------------------------------------------------------------------------------|
| ETSI EN 301 489-1<br>V2.1.1  | ElectroMagnetic Compatibility (EMC) standard<br>for radio equipment and services; Part 1:<br>Common technical requirements                                                                              |
| ETSI EN 301 489-3<br>V2.1.1  | ElectroMagnetic Compatibility (EMC) standard<br>for radio equipment and services; Part 3:<br>Specific conditions for Short-Range Devices<br>(SRD) operating on frequencies between 9 kHz<br>and 246 GHz |
| ETSI EN 301 489-17<br>V3.1.1 | ElectroMagnetic Compatibility (EMC) standard<br>for radio equipment and services; Part 17:<br>Specific conditions for Broadband Data<br>Transmission Systems                                            |
| EN 55032:2012                | Electromagnetic compatibility of multimedia equipment – Emission requirements                                                                                                    |
| EN 55035:2017                | Electromagnetic compatibility of multimedia equipment – Immunity requirements                                                                                                    |
| EN 61326-1:2013              | Electrical equipment for measurement, control<br>and laboratory use – EMC requirements – Part<br>1: General requirements                                                                                |
| EN 62368-1:2014              | Audio/video, information and communication<br>technology equipment – Part 1: Safety<br>requirements                                                                                                    |

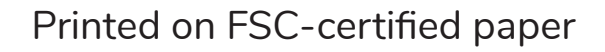

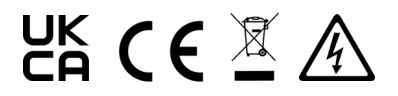

Rev 1.0 July 2022